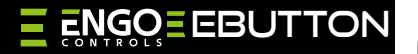

**EBUTTON** | Inteligentny przycisk sterujący, Smart Button, ZigBee

Skrócona instrukcja

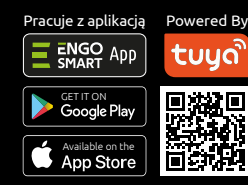

Ver. 1.0 Data wydania: VIII 2024 Soft: V1.0.1

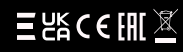

Producent: Engo Controls sp. z o.o. sp. k. ul. Rolna 4 43-262 Kobielice Polska

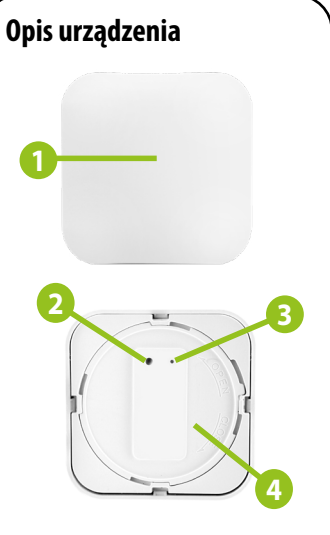

 Przycisk sterujący
Przycisk funkcyjny
Przyciśnięcie 8 sekund wywołuje tryb parowania i jednocześnie reset fabryczny.
Dioda LED

Miga na niebiesko - aktywny tryb parowania z aplikacją **4. Gniazdo baterii** 

### Dane techniczne

| Zasilanie    | Bateria CR2032     |
|--------------|--------------------|
| Komunikacja  | ZigBee 3.0, 2.4GHz |
| Wymiary [mm] | 50X50X14           |

### Wprowadzenie

Przycisk służy do manualnego włączania i wyłączania dowolnych urządzeń oraz automatyzacji w obrębie systemu ZigBee. Za pomocą trzech opcji sterowania (jednego lub dwóch kliknięć albo przez przytrzymanie przycisku) można wyzwalać różne akcje, zdefiniowane przez użytkownika w aplikacji ENGO Smart. Dzięki małym wymiarom i bezprzewodowej komunikacji, można zamontować w dowolnym miejscu, na każdej powierzchni i w dowolnej orientacji, np. obok łóżka lub pod blatem biurka. Do instalacji w aplikacji wymagana jest bramka internetowa ZigBee.

## Cechy produktu

- Pracuje z aplikacją ENGO Smart (kompatybilną z Tuya App)
- Komunikacja w standardzie ZigBee 3.0
- *Μ*oże włączyć/wyłączyć dowolne urządzenie
  - Moż

Może służyć jako przycisk alarmowy ( dyskretnie ukryty)

# Zgodność produktu

Produkt jest zgodny z następującymi dyrektywami UE: 2014/53/EU, 2011/65/EU.

# Bezpieczeństwo

Używać zgodnie z regulacjami obowiązującymi w danym kraju oraz na terenie UE. Urządzenie należy używać zgodnie z przeznaczeniem, utrzymując je w suchym stanie. Produkt wyłącznie do użytku wewnątrz budynków. Przed rozpoczęciem prac instalacyjnych oraz przed użytkowaniem produktu, należy zapoznać się z całością instrukcji.

## Instalacja

Instalacja musi zostać przeprowadzona przez wykwalifikowaną osobę, posiadającą odpowiednie uprawnienia elektryczne, zgodnie z normami i przepisami obowiązującymi w danym kraju oraz na terenie UE. Producent nie ponosi odpowiedzialności za postępowanie niezgodne z instrukcją.

# / UWAGA:

Dla całej instalacji mogą występować dodatkowe wymogi ochrony, za których zachowanie odpowiada instalator.

## Instalacja czujnika w aplikacji

Upewnij sie, że Twój router jest w bliskim zasiegu Twojego telefonu komórkowego. Sprawdź, czy masz połączenie z Internetem. Pozwoli to na skrócenie czasu parowania urządzenia.

### **KROK 1** - POBIERZ APLIKACJĘ ENGO SMART

Pobierz aplikację ENGO Smart z serwisu Google Play lub Apple App Store i zainstaluj na urządzeniu mobilnym.

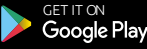

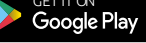

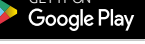

### **KROK 2** - ZAREJESTRUJ NOWE KONTO

Aby zarejestrować nowe konto, postępuj zgodnie z krokami poniżej:

Available on the

App Store

| Zaloguj się używając<br>istniejącego konta |
|--------------------------------------------|
| Zarejestruj się                            |
|                                            |

Kliknij "Zarejestruj się" w celu utworzenia nowego konta.

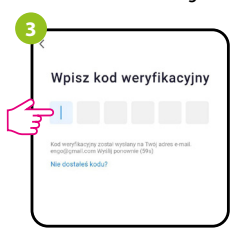

Wprowadż kod otrzymany w wiadomości email. Pamietaj, że masz tylko 60 sekund na wpisanie kodu!

| 2          |                                                               |  |
|------------|---------------------------------------------------------------|--|
| ]          | Zarejestruj się                                               |  |
|            | Poland                                                        |  |
|            | Email<br>engo@gmail.com                                       |  |
|            | Otrzymaj kod weryfikacyjny                                    |  |
| Podaj<br>w | adres e-mail, na który zostanie<br>rysłany kod weryfikacyjny. |  |
| 4          | Ustaw hasło                                                   |  |
|            | Zakołczono E                                                  |  |

Powered By

tuya

ENGO App

Nastepnie ustaw hasło logowania.

### KROK 3 - INSTALACJA PRZYCISKU ZiqBee 3.0 W APLIKACJI

Po zainstalowaniu aplikacji i utworzeniu konta, postępuj według następujących kroków:

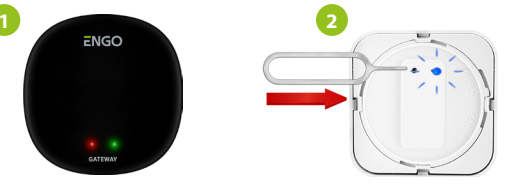

Upewnij sie, że do aplikacji została dodana bramka ZigBee. Przytrzymaj przycisk funkcyjny na urządzeniu przez około 10 sekund do momentu aż dioda zacznie migać na niebiesko. Button przejdzie do trybu parowania.

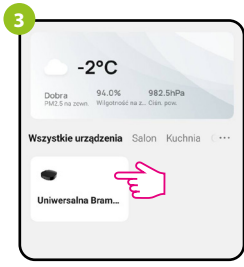

Wejdź w interfejs bramki.

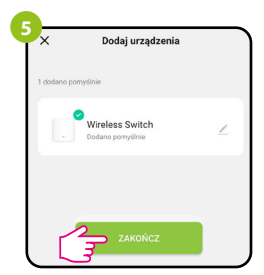

Zaczekaj, aż aplikacja wyszuka urządzenie, następnie kliknij "Zakończ".

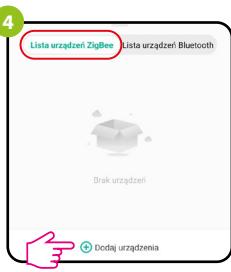

W zakładce "Urządzenia ZigBee" kliknij "Dodaj urządzenia".

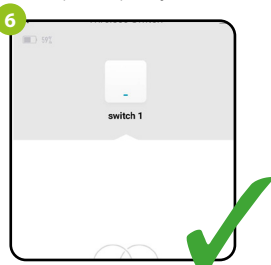

Button został zainstalowany i wyświetla główny interfejs.